# УПУТСТВО ЗА ПОСТОЈЕЋЕ

# КОРИСНИКЕ

Апликација за возаче којима је издата квалификациона картица и сертификат

## 1 Пријава корисника

За све постојеће кориснике омогућено је да се региструју и то приступом апликацији на следећем линку <u>https://cpc.abs.gov.rs</u>

Постојећи корисници су сви возачи који су у претходном периоду поднели захтев и израдили квалификациону картицу и сертификат.

Возач пре првог приступа апликацији треба да има приступ мејл адреси којој у том тренутку има приступ. Након првог логовања користиће мејл адресу коју је унео на профил.

Возач који има стечен сертификат и картицу, а први пут се пријављује на систем потребно је да зна ЈМБГ и АБС број картице.

Када му се отвори поље потребно је да га попуни као што је приказано на Слици 1.

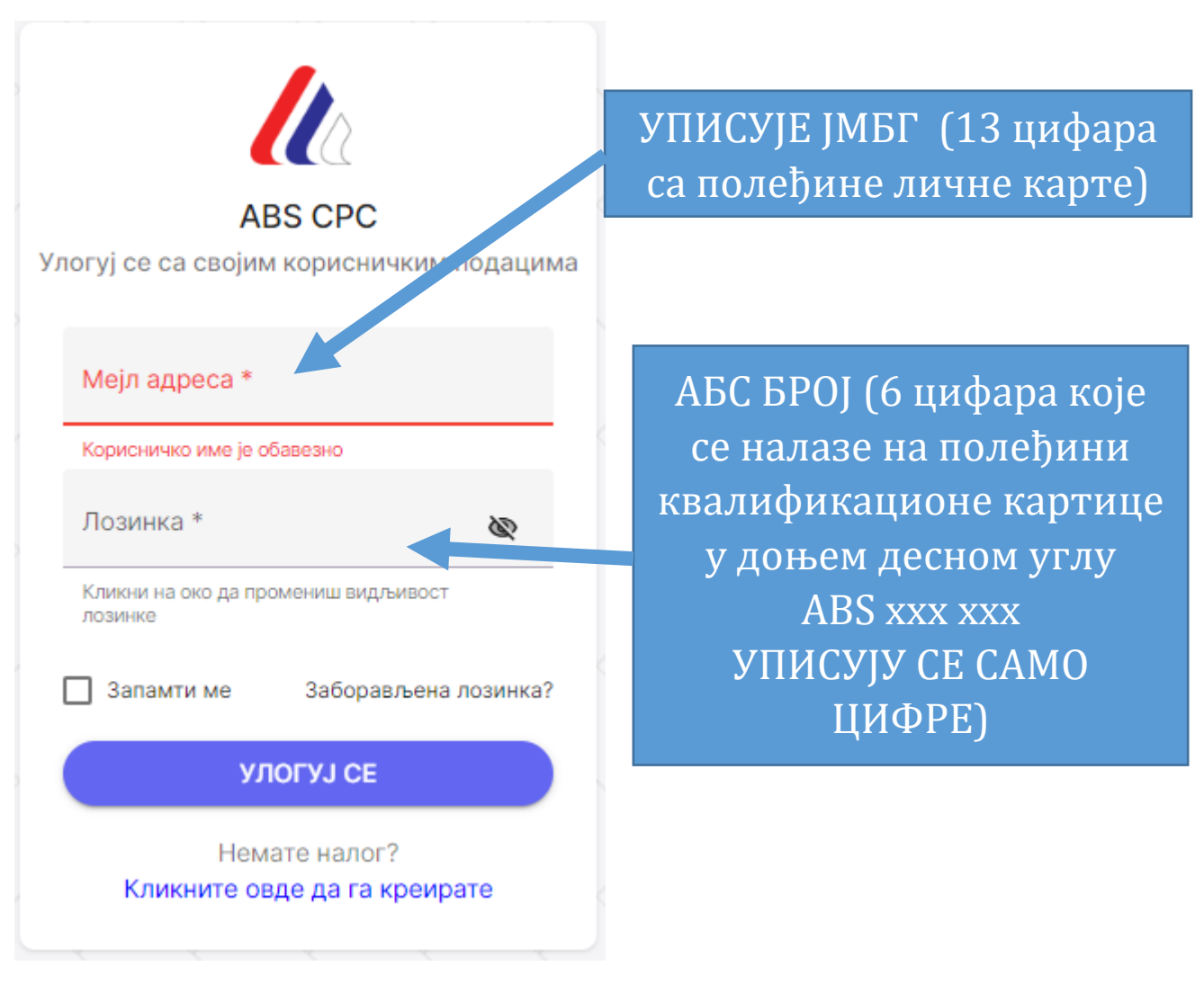

Слика 1. Прозор за пријаву кандидата

Након прве пријаве неопходно је да возач унесе мејл адресу и шифру како би му било омогућено да се користи профилом.

Потребно је да возач провери све податке који су унети у систем и да уколико је дошло до промене неког од података исти промени и приложи одговарајући документ за то.

НЕОПХОДНО ЈЕ ДА ВОЗАЧ УПОТПУНИ СВЕ ПОДАТКЕ НА СВОМ ПРОФИЛУ ПРЕ НЕГО ОДЕ У ЕКСПОЗИТУРУ ИЛИ ЦЕНТАР КАКО БИ МАКСИМАЛНО УБРЗАО ПРОЦЕДУРУ И СМАЊИО ЧЕКАЊЕ.

У наставку упутства биће дат преглед свих картица на профилу возача.

#### 1.1 Мени за кретање кроз различите функционалности апликације

Са леве стране прозора који се отвара приликом пријаве возача на систем постоји мени који може бити видљив одмах или се његов преглед може омогућити тако што мишем кликнете на натпис АБС.

Уколико желите да прозор склоните или да га замрзнете на позицији са леве стране неопходно је да означите белу тачку која се налази са десне стране натписа АБС.

Изглед менија приказује Слика 2.

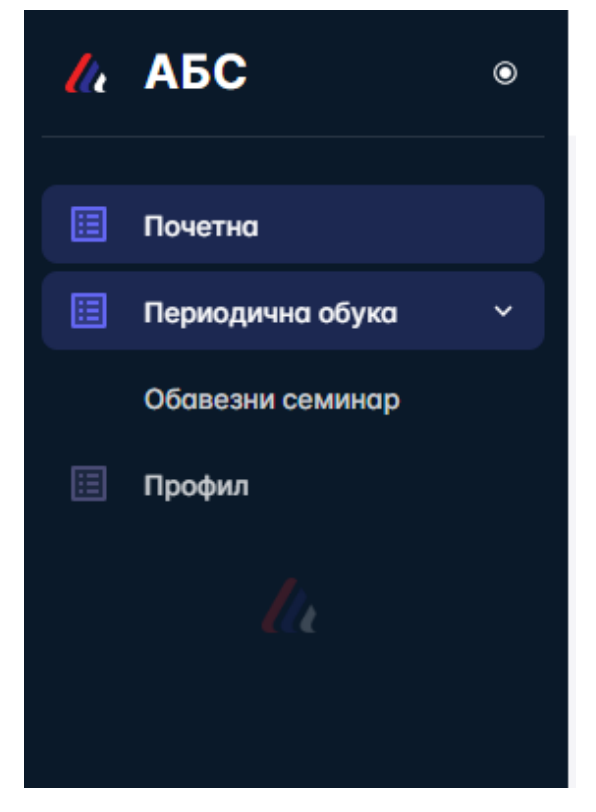

Слика 2. Изглед падајућег менија за возача

### 1.2 Почетна страна

Након што се возач пријави отвара му се прозор Почетне странице.

Изглед прозора почетне странице приказује Слика 3.

Почетна страна служи за постављање свих важних информација од стране Агенције за безбедност саобраћаја (АБС), а који могу служити возачима да лакше дођу до информације како да стекну, обнове, допуне или замене квалификациону картицу или сертификат о стручној компетентности. Да изврше уплату, пронађу експозитуру или Центар за похађање обуке.

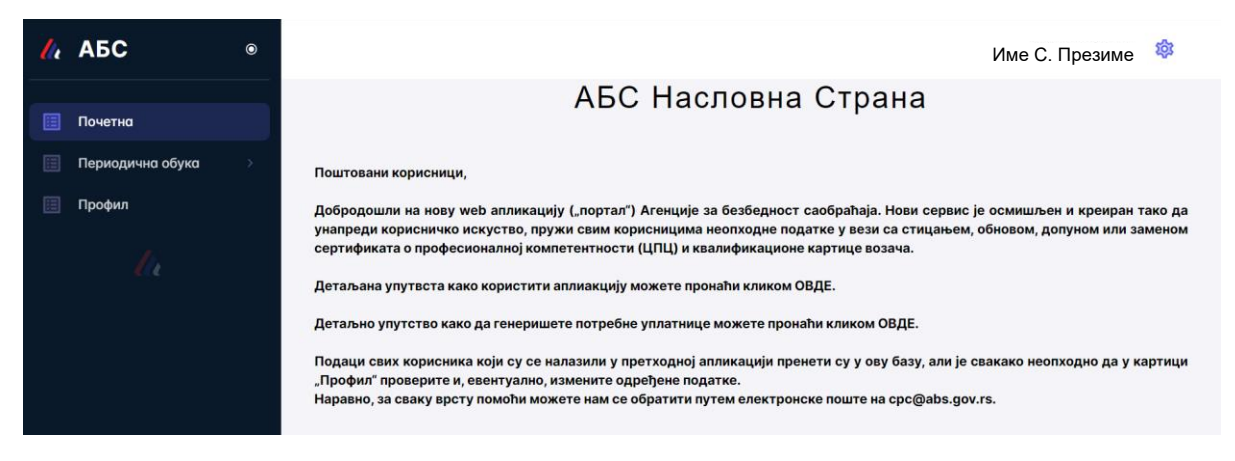

Слика 3. Страница са обавештењима која је приказана возачу приликом пријаве

#### 1.3 Периодична обука

Кликом на картицу Периодична обука (картица се налази са леве стране, одмах испод картице Почетна (Слика 2)). Картица служи да Возачу пружи информацију о Семинарима на које је пријављен (Периодичне обуке), као и преглед свих семинара који су у том тренутку планирани и на које може да се пријави. Биће му доступне информације где се одржавају семинари и у којем Центру са потребним подацима о Центру како би био у могућности да се пријави на обуку..

Изглед прозора Периодична обука приказује Слика 4.

| 14 | АБС              | 0 |                                                        |
|----|------------------|---|--------------------------------------------------------|
|    | Почетна          |   | Пријава обавезног семинара                             |
|    | Периодична обука |   | 0.940                                                  |
|    | Обавезни семинар |   | Sinc                                                   |
|    | Профил           |   | Пријављени семинари<br>Нисте пријавили ниједан семинар |
|    |                  |   |                                                        |
|    |                  |   | Доступни семинари                                      |
|    |                  |   | Тренутно није унет ниједан термин семинара             |
|    |                  |   |                                                        |
|    |                  |   |                                                        |
|    |                  |   |                                                        |
|    |                  |   |                                                        |

Слика 4. Приказ у картици Периодична обука

### 1.4 Профил

Кликом на картицу Профил (картица се налази са леве стране, одмах испод картице Периодична обука (Слика 2)).

У картици Профил возач врши преглед свих података који су за њега евидентирани у систему АБС. Изглед прозора Периодична обука приказује Слика 5.

| 🕼 АБС 🔹                                              |                                               |                                                                                                    |                                        | Ивана Г. Станић 🏼 🍪                       |
|------------------------------------------------------|-----------------------------------------------|----------------------------------------------------------------------------------------------------|----------------------------------------|-------------------------------------------|
| Почетна                                              | titl.izmeni_lice                              |                                                                                                    |                                        | Сачувај                                   |
| <ul> <li>Периадична обука</li> <li>Профил</li> </ul> | Основни подаци                                | JAF Erstenheime                                                                                     | . Мејп здреса * Мобилни телефон        | 1* Victorer rendor 2                      |
| lie                                                  |                                               |                                                                                                    | 0 000000000000000000000000000000000000 | x depart: DExxxxxxx                       |
|                                                      | Лична Вазачка Адресе Кариснички налози Фотогр | афија и потпис Сертификати Картице Уплатнице                                                        | Периодична обука                       |                                           |
|                                                      | Периодичне обуке лица                         |                                                                                                    |                                        |                                           |
|                                                      | Број списка Рбу списку Врста семинара         | Назиа семинара                                                                                      | Дотум семинора                         | Место одржавоња Време почетка - завршетка |
|                                                      | Периорична обука                              | Актуелни прописи из области транспорто терето и путника                                             | 15.03.2024                             | · -                                       |
|                                                      | Периодично обука                              | Радно време посаде возила и употреба такогрофо                                                      | 1731.2023                              | · ·                                       |
|                                                      | Периодична обука                              | Актуелни проблеми при коришћењу тахографског уређаја,<br>неисправности и козне за учињене прекршаје | 17:12.2023                             | · ·                                       |
|                                                      | Периодично обуко                              | Правилно каришћење возила, утавар/истовар терета у окладу<br>са безбеднасним зактевима              | 01.03.2022                             | · ·                                       |
|                                                      |                                               |                                                                                                    |                                        | Croses no crosesus 10 * 1-4 of 4 (< >>)   |
|                                                      |                                               |                                                                                                    |                                        |                                           |

Слика 5. Приказ који се добија након уласка у картицу "Профил"

#### 1.4.1 Основни подаци

У оквиру основних података возачу је омогућено да врши преглед података о Имену, Имену родитеља, Презимену, ЈМБГ, датуму рођења и месту рођења (Слика 6).

Док податке о мејл адреси и мобилном телефону може да мења (Слика 6).

| Измена лица |              |         |      |              |               |                    |                   |              |
|-------------|--------------|---------|------|--------------|---------------|--------------------|-------------------|--------------|
|             |              |         |      |              |               |                    |                   |              |
| Основни п   | одаци        |         |      |              |               |                    |                   |              |
| Име         | Име родитеља | Презиме | JM6F | Датум рођења | Мејл адреса * | Мобилни телефон 1* | Мабилни телефан 2 | Место рођења |
|             |              |         |      |              |               | Формат: Обхоохооох | Формат: Обхохохох |              |
|             |              |         |      |              |               |                    |                   |              |

Слика 6. Изглед прозора основни подаци (квадрат плаве боје Слика 5)

Корисник може да прати податке који се у систему евидентирају о њему и то кроз картице Лична, Возачка, Адресе, Фотографија и потпис, затим статус Сертификата, Картице, те да има увид колико периодичних обука које је похађао и генерише уплатнице које су му потребне како би поднео захтев ка Агенцији (Слика 7).

| Лично       | Возачка     | Адресе         | Кориснички налози | Фотографија и потпис | Сертификоти                                   | Кортице                         | Уплотнице               | Периодично обуко |                  |                                                              |
|-------------|-------------|----------------|-------------------|----------------------|-----------------------------------------------|---------------------------------|-------------------------|------------------|------------------|--------------------------------------------------------------|
| Перио,      | дичне обу   | ке лица        |                   |                      |                                               |                                 |                         |                  |                  |                                                              |
| 5poj checes | Рб у списку | брста семлюра  |                   | Назив с              | аминара                                       |                                 |                         | Дотум семенора   | Место одржавоња  | Време почетка - зовршетка                                    |
|             |             | Периодична обу | жD                | Актурл               | ни прописи из облост                          | и транспорта ти                 | ерето и путника         | 15.03.2024       | 1                |                                                              |
|             |             | Периодично обу | жD                | Родно                | време посаде возило                           | и употреба таж                  | orpoфo                  | 17.11.2023       | /                |                                                              |
|             |             | Периодично обу | жD                | Актурл<br>неиопр     | ни проблеми при кори<br>авности и козне зо уч | чићењу тахогра<br>ињене прекрша | sąckor ypełycja,<br>sję | 17.12.2023       | 7                |                                                              |
|             |             | Периодично обу | wD                | Dposen<br>co 6ea     | но коришћење возил<br>једносним зоктевимо     | а, утовар/истов                 | ор терето у складу      | 01.03.2022       | 7                |                                                              |
|             |             |                |                   |                      |                                               |                                 |                         |                  | Ставки по спрани | $10^{-4}$ $1-4$ of $4$ $ \langle -\langle -\rangle \rangle $ |

Слика 7 Приказ картица кроз које корисник може да прати профил (квадрат црвене боје са Слике 5)

#### 1.4.2 Лична карта

У доњем делу прозора Профил налазе се картице које омогућавају возачу да врши преглед и измену података из личне карте, као и да отпреми важећу очитану личну карту или фотографију личне карте.

Изглед прозора у картици лична приказује Слика 8.

| Лична Возачка         | Адресе                  | Кориснички налози         | Фотографија и потпис        | Сертификати         | Картице | Уплатнице | Периодична обука |  |  |  |  |
|-----------------------|-------------------------|---------------------------|-----------------------------|---------------------|---------|-----------|------------------|--|--|--|--|
| Подаци о лич          | одаци о личној карти    |                           |                             |                     |         |           |                  |  |  |  |  |
| Број личне карте *    | Важи до *<br>04.03.2026 |                           |                             |                     |         |           |                  |  |  |  |  |
|                       | Format: dd.mm.gggg      | -                         |                             |                     |         |           |                  |  |  |  |  |
| Лолимо Вас да фотогра | фишете Вашу личн        | у карту са предње и задње | стране или убаците документ | ишчитане личне карт | e       |           |                  |  |  |  |  |
| Annotation 2020-0     | )5-15 133954.png        |                           |                             | î ⊻ ©               |         |           |                  |  |  |  |  |
|                       |                         |                           |                             | <b>u</b> – -        |         |           |                  |  |  |  |  |
|                       |                         |                           |                             |                     |         |           |                  |  |  |  |  |
| Убаци документ        |                         |                           |                             |                     |         |           |                  |  |  |  |  |
|                       |                         |                           |                             |                     |         |           |                  |  |  |  |  |

#### Слика 8 Изглед прозора лична

Кликом на дугме Убаци документ отпрема личну по корацима дати у посебном наслову отпремање и преглед документа.

Након завршеног корака пронаћи дугме Сачувај (изнад основних података у горњем десном углу плаво7љубичасто дугме Слика 5) и сачувати измене које су унете.

#### 1.4.3 Возачка

Картица која омогућава возачу да врши преглед и измену података из возачке дозволе, као и да отпреми важећу очитану возачку дозволу или фотографије возачке дозволе. Изглед прозора приказује Слика 9.

За додавање категорија од стране возача потребно је кликнути на "+ Додај категорију", изабрати категорију из падајућег менија, коју желите да додате, унесте датум важења од и Сачувате измене.

Кликом на дугме Убаци документ отпрема се документ по корацима дати у посебном наслову отпремање и преглед документа.

Након завршеног корака пронаћи дугме Сачувај (изнад основних података у горњем десном углу плаво7 - љубичасто дугме Слика 5) и сачувати измене које су унете.

| Број возачке *<br>000003601 | Дату<br>08.                   | м важења од *<br>02.2024 | -         | Датум важења до *<br>08.02.2034 |             | Дозволу издао *<br>ПС БАРАЈЕВО | *                 |
|-----------------------------|-------------------------------|--------------------------|-----------|---------------------------------|-------------|--------------------------------|-------------------|
|                             |                               | : dd.mm.gggg.            |           | Format: dd.mm.gggg.             |             |                                |                   |
| Возачке к                   | атегорије:                    |                          |           |                                 |             |                                |                   |
| Категорија                  | Датум Важења                  | Од                       |           |                                 |             |                                |                   |
| Категорија<br>С1            | Датум важења од 29.05.2001    | Ē                        | ×         |                                 |             |                                |                   |
|                             | Format: dd.mm.ggg             | g.                       |           |                                 |             |                                |                   |
| Категорија<br>С             | Датум важења од<br>29.05.2001 |                          | ×         |                                 |             |                                |                   |
|                             | Format: dd.mm.ggg             | g.                       |           |                                 |             |                                |                   |
| Категорија<br>С1Е           | Датум важења од<br>29.05.2001 |                          | ×         |                                 |             |                                |                   |
|                             | Format: dd.mm.ggg             | g.                       |           |                                 |             |                                |                   |
| Категорија<br>СЕ            | Датум важења од<br>29.05.2001 |                          | ×         |                                 |             |                                |                   |
|                             | Format: dd.mm.ggg             | ıg.                      |           |                                 |             |                                |                   |
|                             |                               | + Додај кате             | егорију   |                                 |             |                                |                   |
|                             |                               |                          |           |                                 | -           |                                |                   |
| молимо вас да ф             | отографишете ва               | шу возачку д             | озволу са | предње и задње стр              | оане или уо | аците документ иц              | ичитане возачке д |
| Annotation                  | 2020-05-15 1339               | 54.png                   |           |                                 |             |                                | ₫ 垫               |

Слика 9 Изглед прозора возачка

#### 1.4.4 Адресе

Картица која омогућава возачу да врши преглед и измену података из возачке дозволе, као и да отпреми важећу очитану возачку дозволу или фотографије возачке дозволе. Изглед прозора приказује Слика 9.

За додавање категорија од стране возача потребно је кликнути на "+ Додај категорију", изабрати категорију из падајућег менија, коју желите да додате, унесте датум важења од и Сачувате измене.

Кликом на дугме Убаци документ отпрема се документ по корацима дати у посебном наслову отпремање и преглед документа.

Након завршеног корака пронаћи дугме Сачувај (изнад основних података у горњем десном углу плаво - љубичасто дугме Слика 5) и сачувати измене које су унете.

Кликом на дугме Убаци документ отпрема личну карту или било који други документ у профил по следећим корацима дати у посебном наслову отпремање документа.

| Лична       | Возочко        | Адресе         | Кориснички налози          | Φοτοгραφијα и потпис | Сертификати | Кортице | Уплотнице | Периодична обука |              |         |
|-------------|----------------|----------------|----------------------------|----------------------|-------------|---------|-----------|------------------|--------------|---------|
| Уплатн      | ице            |                |                            |                      |             |         |           |                  |              |         |
| Нозив услуг | <sup>10</sup>  |                |                            |                      |             | Цена    |           | Валута           | Шифра услуге | AKL     |
| Захтев за   | зомену сертифи | кат почетне кв | алификације за превоз тере | το                   |             | 1000    |           | RSD              | 207-2        | Преузми |
| Захтев за   | издавање серти | фикат периоди  | чне обуке за превоз путник | 0                    |             | 1000    |           | RSD              | 207-7        | Преузми |
| Захтев за   | издовање квал  | «фикационе кар | тице возача                |                      |             | 5000    |           | RSD              | 203-1        | Преузми |
| Захтев за   | замену квалифи | кационе карти  | це возача                  |                      |             | 5000    |           | RSD              | 203-2        | Проузми |
| Захтев за   | обнову квалифи | кационе карти  | це возача                  |                      |             | 5000    |           | RSD              | 203-3        | Преузми |
| Захтев за   | допуну квалифи | кационе карти. | це возача                  |                      |             | 5000    |           | RSD              | 203-4        | Преузми |
| Захтев за   | издовоње серти | фикат почетне  | квалификације за превоз те | ерета                |             | 1000    |           | RSD              | 207-1        | Преузми |
| Захтев за   | зомену сертифи | кат периодичн  | е обуке за преваз путника  |                      |             | 1000    |           | RSD              | 207-8        | Преузыи |
| Захтев за   | издавање серти | фикат почетне  | квалификације за превоз п  | ТНИКО                |             | 1000    |           | RSD              | 207-3        | Преузми |
| Захтев за   | зомену сертифи | кот почетне кв | алификације за превоз путн | ико                  |             | 1000    |           | RSD              | 207-4        | Преузми |
| Захтев за   | издовоње серти | фикат периоди  | чне обуке за превоз терета |                      |             | 1000    |           | RSD              | 207-5        | Преузми |
| Захтев за   | замену сертифи | кат периодичн  | е обуке за превоз терета   |                      |             | 1000    |           | RSD              | 207-6        | Преузми |
| Семинор у   | /напређења зна | ња за професи: | оналног возача             |                      |             | 2500    |           | RSD              | 205          | Преузми |
| Републичи   | ю администрати | ИВНО ТОКСО     |                            |                      |             | 330     |           | RSD              | 59-013       | Преузми |

Кликом на картицу Уплатнице кориснику се отвара прозор приказан на Слици 17.

Слика 10. Прозор који се добија кликом на картицу Уплатнице

Возач на листи генерисаних уплатница пронађе уплатницу која му је потребна и кликне на дугме преузми које се налази са десне стране. Након тога отвориће му се прозор са обрасцем уплатнице. Неопходно је да налог за уплату буде попуњен на исти начин као и генерисана уплатница посебно обратити пажњу на позив на број и износ.

Након што генерише уплатнице и изврши уплату возач одлази у експозитуру како би поднео захтев.

Да би се возач одјавио из апликације, потребно је да у горњем десном углу кликне ка точкић поред Имена. Да би се одјавио потребно је да кликне на "Одјава".

| Администратор   | 翰 |
|-----------------|---|
| [→ Одјава       |   |
| Промени лозинку |   |

Слика 11. Изглед точкића поред имена на који је потребно кликнути као и изглед падајућег менија који се добија после

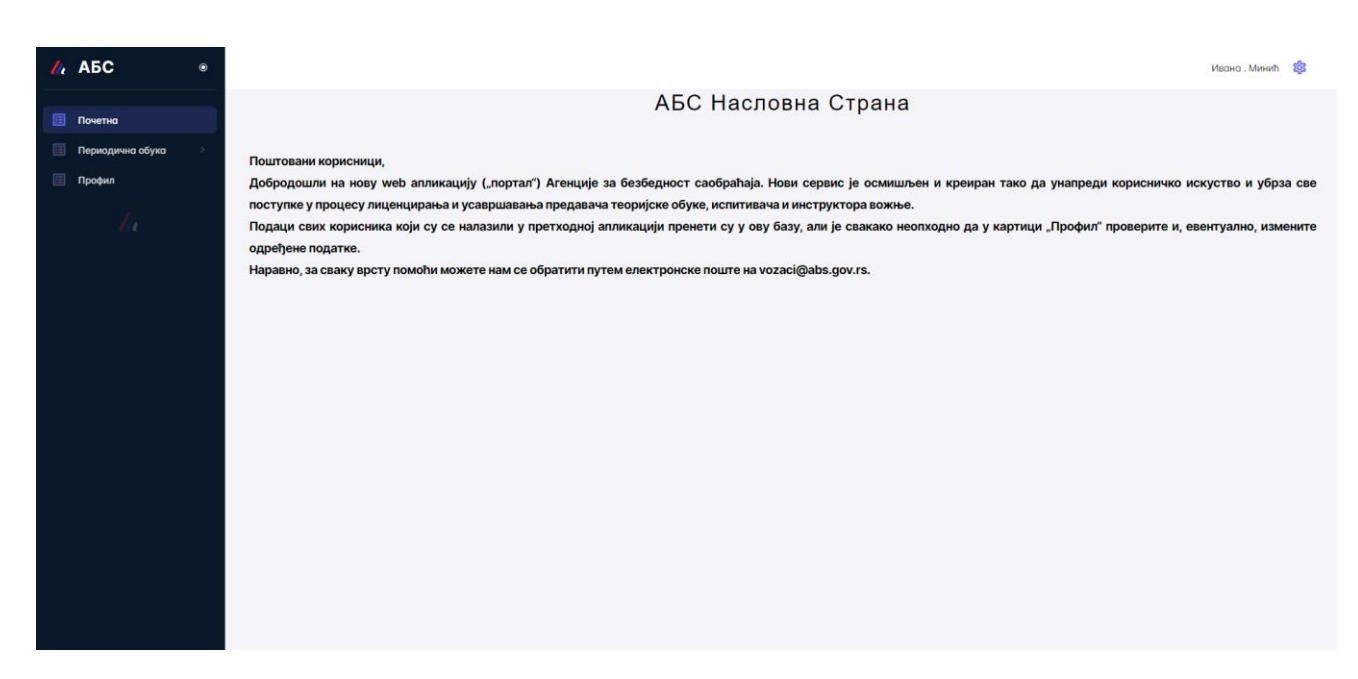

Слика 12. Страница са обавештењима која ће бити приказана возачу приликом пријаве

Након што возач заврши Корак 1, односно након што се пријави отвара му се прозор приказан на Слици 9. Почетна страна на којој ће бити постављана обавештења за возача од стране АБС-а.

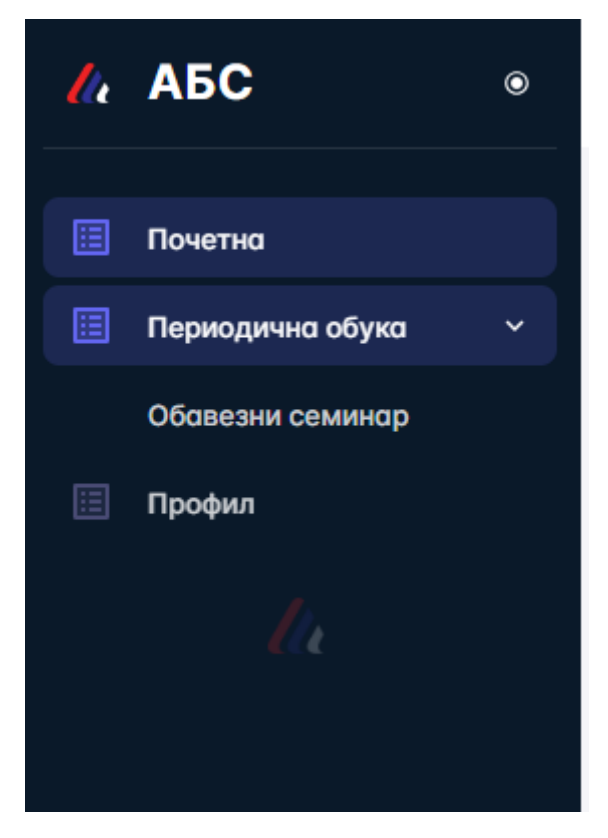

Слика 13. Изглед падајућег менија за возача

Поред тога возач може да приступи картици Периодична обука, картица се налази са леве стране, одмах испод картице Почетна (Слика 10). Приказ који се добија кликом на Почетна, па на Обавезан семинар дат је на Слици 11.

| lu | АБС              | ٢ |                                                                 |
|----|------------------|---|-----------------------------------------------------------------|
|    | Почетна          |   | Пријава петодневног семинара                                    |
|    | Периодична обука | ~ | Onuc                                                            |
|    | Обавезни семинар |   |                                                                 |
|    | Профил           |   | Пријављени семинари<br>Нисте пријавили ниједан семинар          |
|    |                  |   | Доступни семинари<br>Тренутно није унет ниједан термин семинара |

Слика 14. Приказ у картици Периодична обука

Картица Периодична обука служи да возача информише на које семинаре је пријављен, као и који семинари су му на располагању да се за њих пријави код различитих Центара. Са информацијама о теми и броју на који може да контактира Центар.

Након тога постоји картица "Профил" (Слика 10). Када се приступи овој картици добија се приказ са Слике 12. На овој картици возач може да мења или да ажурира податке из личних докумената која је унео у апликацију. Након унетих измена потребно је кликнути на дугме "Сачувај".

| 🥼 АБС              |                                 |                                            |                             |                           |                            |   |                                            |                                    | Ивана . Минић 🔹    |
|--------------------|---------------------------------|--------------------------------------------|-----------------------------|---------------------------|----------------------------|---|--------------------------------------------|------------------------------------|--------------------|
| 🔲 Почетна          | Измена лица                     |                                            |                             |                           |                            |   |                                            |                                    | Сачувај            |
| 📃 Периодична обука | Основни пода                    | ци                                         |                             |                           |                            |   |                                            |                                    |                    |
| 🔲 Профил           | Име<br>Ивана                    | Име родитеља                               | Презиме<br>Минић            | JMEF<br>2405982726813     | Датум рођења<br>24.05.1982 |   | Mejn agpeca *<br>ivanastanic.abs@gmail.com | Мобилни телефон 1 *<br>06666666666 | Мобилни телефон 2  |
| lle                | Magra pobau a                   |                                            |                             |                           |                            |   |                                            | Формат: Обхохохох                  | Формат: Обхосососк |
|                    | wee to porjensa                 |                                            |                             |                           |                            |   |                                            |                                    |                    |
|                    | Лична Возачка                   | Адресе                                     | Фотографија и потпис        |                           |                            |   |                                            |                                    |                    |
|                    | Подаци о личн                   | ој карти                                   |                             |                           |                            |   |                                            |                                    |                    |
|                    | Број личне карте *<br>123456789 | Важи до *<br>28.02.2025                    | t l                         |                           |                            |   |                                            |                                    |                    |
|                    | Молимо Вас да фотограф          | Format: dd.mm.gggg.<br>ишете Вашу личну ка | оту са предње и задње стран | не или убаците документ и | шчитане личне карте        | 1 |                                            |                                    |                    |
|                    | c klasa unutra.png              |                                            |                             |                           | ₫ ≛ ©                      |   |                                            |                                    |                    |
|                    |                                 |                                            |                             |                           |                            |   |                                            |                                    |                    |
|                    | Убаци документ                  |                                            |                             |                           |                            |   |                                            |                                    |                    |
|                    |                                 |                                            |                             |                           |                            |   |                                            |                                    |                    |

Слика 15. Приказ који се добија након уласка у картицу "Профил"

#### 1.5 Отпремање и преглед докумената

Када возач кликне на Убаци документ у било ком прозору отвара му се прозор са Слике 15, где је потребно да Превуче документ или да одабере документ са свог

рачунара. Када заврши са учитавањем кликне на дугме Отпреми у учита документ, или уколико жели да одустане на откажи (Слика 16).

| отпис Периодична обука                                                                                                    |  |
|----------------------------------------------------------------------------------------------------|--|
| задње стране или убацит<br>Максимална величина фајла 25МБ<br>Превуците и поставите документ овде<br>или<br>Одоберите датотеке<br>Откажите |  |

Слика 16 Отпремање документа

Преглед учитаног документа вршимо тако што кликнемо на одговарајући симбол.

Наиме у десном углу документа који смо учитали налазе се три симбола за брисање, преузимање и преглед документа (Слика 17).

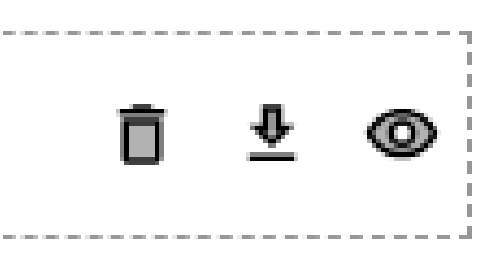

Слика 17. Изглед симбола који омогућавају брисање, преузимање и преглед учитаног документа

#### 1.6 Одјава из система

Да би се возач одјавио из апликације, потребно је да у горњем десном углу кликне ка точкић поред Имена. Да би се одјавио потребно је да кликне на "Одјава".

| A   | дминистратор | 礅 |
|-----|--------------|---|
| C→  | Одјава       |   |
| Про | мени лозинку |   |

Слика 18. Изглед точкића поред имена на који је потребно кликнути као и изглед падајућег менија који се добија после

#### 1.7 Заборављена лозинка

Уколико сте заборавили лозинку потребно је кликнути на поље заборављена лозинка (наранџасти квадрат обележава позицију поља за промену лозинке) и изменити лозинку пратећи упутство које је дато у апликацији.

| АВЅ СРС<br>Улогуј се са својим корисничким подацима | 1 |
|-----------------------------------------------------|---|
| Мејл адреса *<br>Корисничко име је обавезно         |   |
| Лозинка * 🔊                                         |   |
| лозинке<br>Запамти ме Заборављена лозинка?          |   |
| УЛОГУЈ СЕ                                           |   |
| Немате налог?<br>Кликните овде да га креирате       |   |

Слика 19. Прозор који се отвара код пријаве

Након што се отвори прозор са следеће слике уносите мејл адресу који сте користили за приступ профилу.

ВАЖНО: Неопходно је да одговарајућа мејл адреса буде придружена профилу. Уколико систем евидентира да мејл адреса није у систему нећете бити у могућности да промените лозинку.

| Ресетуј лозинку<br>Унесите своју мејл адресу за опоравак<br>лозинке. |  |
|----------------------------------------------------------------------|--|
| M Email *                                                            |  |
| Пошаљи линк за опоравак                                              |  |

Слика 20 Поље које се отвара када кликнемо на поље "Заборављена лозинка"

Уколико сте заборавили лозинку потребно је кликнути на поље заборављена лозинка и изменити лозинку пратећи упутство које је дато у апликацији.